## Application

## My reports show an hour ahead of our time. How do i change it

To change your time zone in Geotab, first log into MyFleetistics. Open the Geotab window by clicking "Telematics & Dashcams" then "Geotab". On the left side of the menu, click MyGeotab-> Administration-> Users. Once you see a list of users, select yours and click the UI Settings tab-> Time zone (make your change here)-> then click Save. Once you have done this, your reports will show up with the correct time zone you have chosen.

| Q          | <b>my</b> geotab <sup>™</sup> |   |   | Save Discard changes                             |                                                                                                    |
|------------|-------------------------------|---|---|--------------------------------------------------|----------------------------------------------------------------------------------------------------|
| ?          | Getting Started & Help        | * | ^ | Options Show Help                                |                                                                                                    |
|            | Dashboard & Analytics         | ~ |   | Main Settings Map Settings HOS                   | Settings System Communications                                                                                                    |
|            | Analytics Lab                 | ~ | ľ | REGIONAL SETTINGS                                |                                                                                                    |
| Mộ         | Мар                           |   |   | Profile                                          | ✓ Edit profile Add Custom Profile                                                                                                    |
| <b>D</b> D | Vehicles & Assets             |   |   | Distance measurement system:                     | Metric US/Imperial                                                                                                    |
| <u></u>    | Activity                      | ~ |   | Fuel economy measurement:                        | L/100 km km/L MPG (US) MPG (Imp)                                                                                                    |
| *          | VideoProtects                 | ~ |   | Electric energy economy measure-<br>ment:        | Metric:<br>L-e/100 km km/L-e kWh/100 km Wh/km km/kWh                                                                                           |
| D          | Drivewyze                     |   |   |                                                  | US/Imperia:<br>MPG-e (US) MPG-e (Imp.) kWh/100 mi Wh/mi mi/kWh                                                                                 |
| i          | Engine & Maintenance          | * |   | Currency displayed as:                           | Canadian dollar (CAD) v                                                                                                    |
| \$         | Zones & Messages              | * |   |                                                  | The exchange rates used in currency conversions are from the Bank of Canada.<br>For more details, please read our <u>Terms and Conditions.</u> |
| $\oslash$  | Rules & Groups                | ~ |   | Date will have the format: 11/03/21              | MM/dd/yy ~                                                                                                    |
| \$         | Administration                | * |   | Time will have the format: <b>12:06:49</b><br>pm | h:mm:ss tt 🗸                                                                                                    |
| <          | Collapse                      |   |   | ime zone: 11/03/21 12:06:49 pm                   | America/New_York                                                                                                    |

Unique solution ID: #1179 Author: n/a Last update: 2021-11-03 17:09